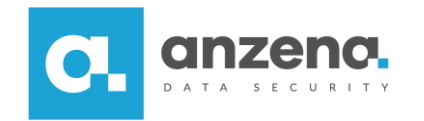

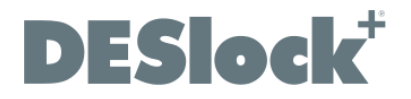

## Tworzenie zaszyfrowanych partycji wirtualnych

Instrukcja dla użytkownika

DESlock+ to znak towarowy firmy DESlock Limited. Opracowanie i skład: ANZENA sp. z o.o. Katowice, 18 lipca 2018 Copyright© ANZENA sp. z o.o. Wszelkie prawa zastrzeżone. Powielanie w jakiejkolwiek formie całości lub fragmentów dokumentu bez pisemnej zgody firmy ANZENA sp. z o.o. jest zabronione.

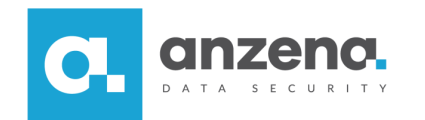

Dzięki oprogramowaniu DESlock+ użytkownik programu może tworzyć wirtualne partycje. Takie partycje z powodzeniem mogą służyć jako kontener do bezpiecznego przechowywania plików.

V

Jak zaszyfrować partycję wirtualną?

1. Z paska zadań należy wybrać program DESlock+ (ikona

i kliknąć prawym przyciskiem myszki, aby rozwinąć menu programu.

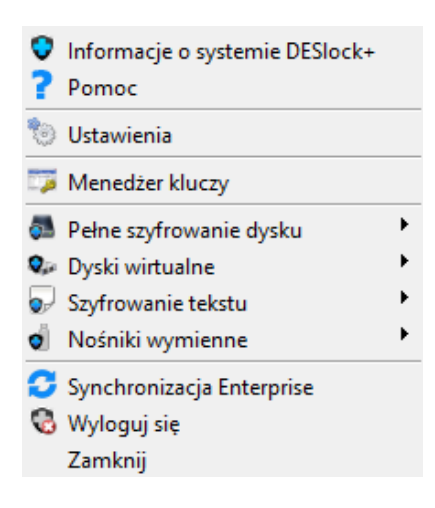

2. Z modułu Dyski wirtualne należy wybrać Menedżer dysków wirtualnych.

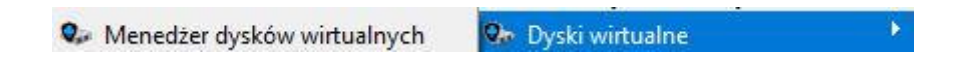

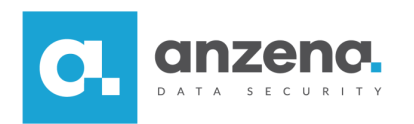

3. W otwartym oknie Menedżera dysków wirtualnych należy wybrać Utwórz.

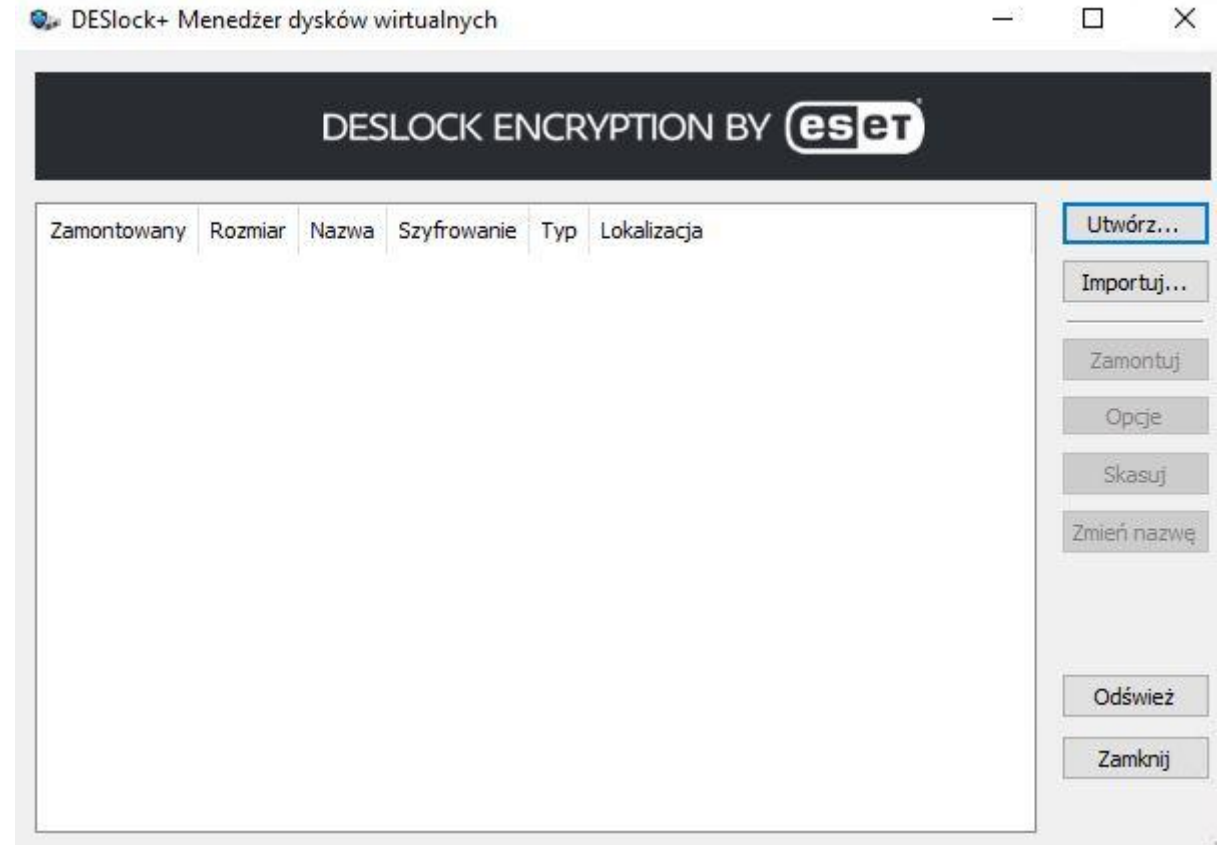

S DESlock+ Menedżer dysków wirtualnych

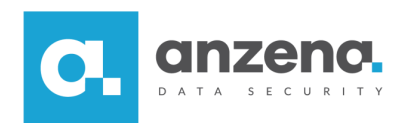

4. W następnym kroku należy wybrać miejsce docelowe zapisania pliku wirtualnego dysku (domyślna lokalizacja to pulpit).

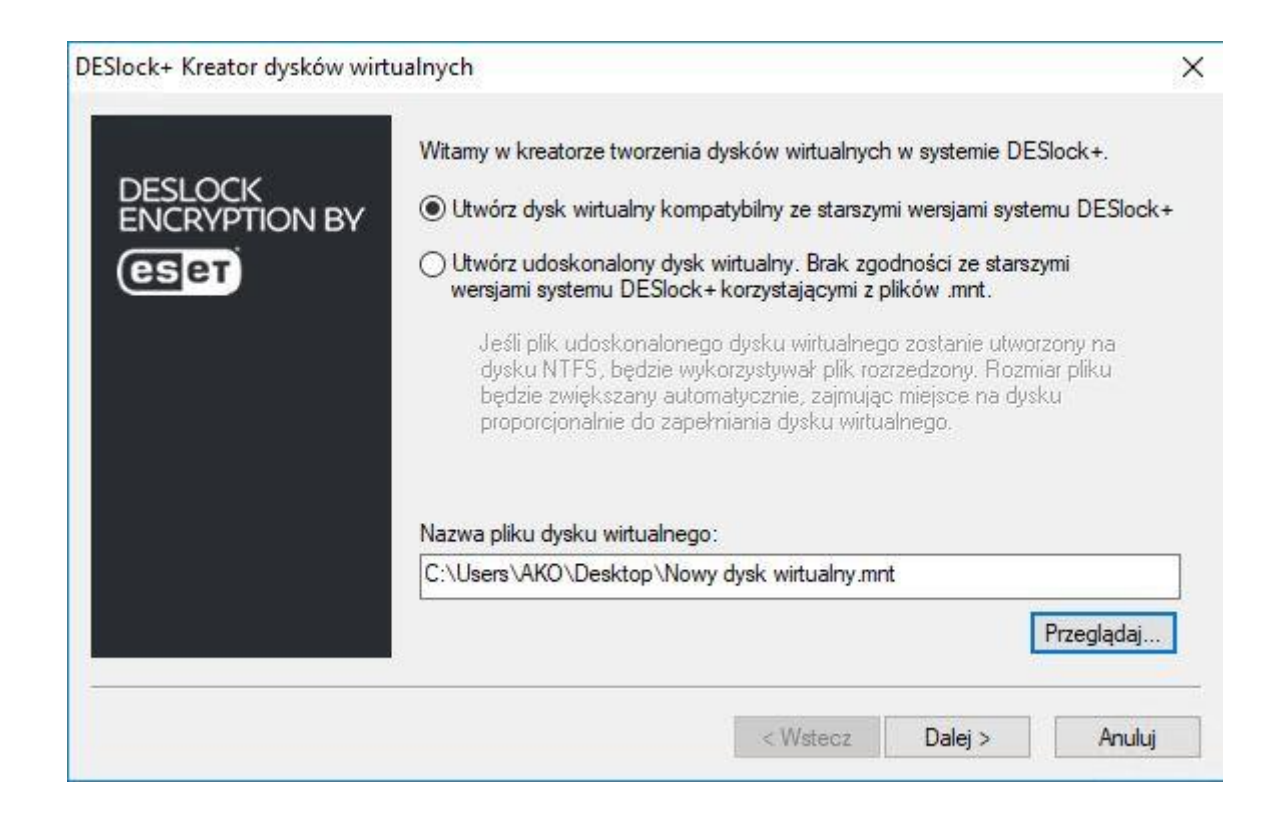

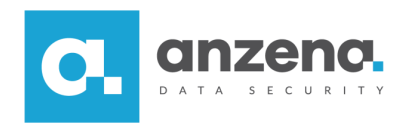

- 5. Po przejściu *Dalej* należy podać rozmiar tworzonej partycji w MB.
- 6. W kolejnym kroku należy podać hasło dostępu do zaszyfrowanego kontenera i przejść Dalej.

| DESLOCK<br>ENCRYPTION BY | Wybierz hasło                                                                                                    |  |
|--------------------------|----------------------------------------------------------------------------------------------------|--|
|                          | Potwierdź hasło                                                                                                    |  |
|                          | Pokaż wprowadzane znaki<br>Zasady dotyczące hasła – przesuń kursor na pole, aby uzyskać szczegółowe<br>informacje          |  |
|                          | l<br>Dyski wirtualne wykorzystujące hasła nie mogą być automatycznie<br>zamontowany podczas logowania do systemu DESlock+. |  |
|                          |                                                                                                    |  |

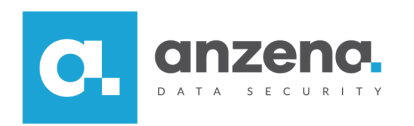

7. W ostatnim kroku użytkownik wybiera Zakończ. Program poprosi o podanie zdefiniowanego wcześniej hasła.

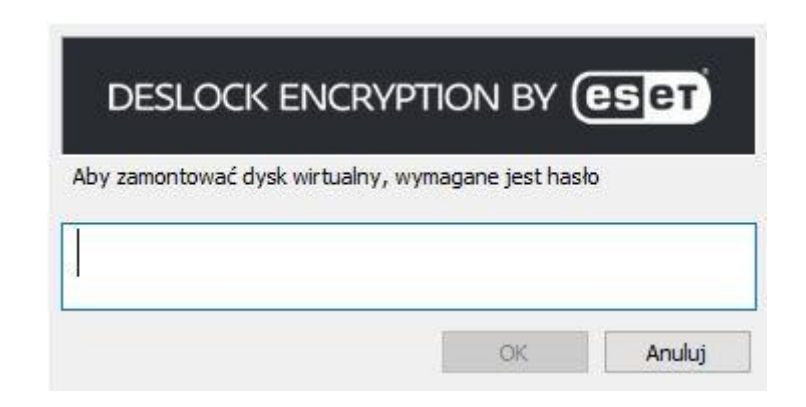

Aby dostać się do zaszyfrowanego kontenera należy przejść do eksploratora Windows (domyślnie zlokalizowany na pasku zadań)

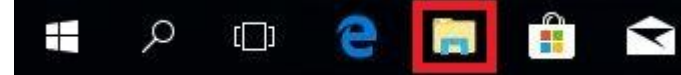

. W otwartym oknie należy wybrać Ten komputer 📃 💻 Ten komputer

oraz

odnaleźć Dysk lokalny oznaczony ikoną 🗣

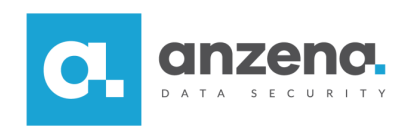

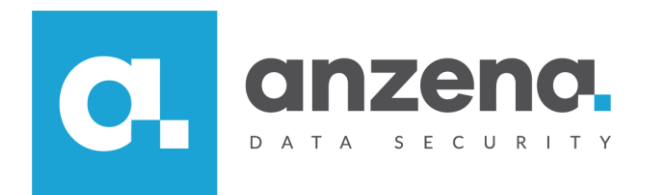

Materiał instruktażowy przygotowany przez: ANZENA sp. z o.o. tel. 32 420 90 00 <u>www.anzena.pl</u>

> Pomoc techniczna tel. 32 420 90 80 e-mail <u>pomoc@anzena.pl</u>